## ['대학원입학지원' 온라인 지원서 작성 요령]

1. 연세대학교 포탈 '대학원입학지원서' 확인

| YONSEI SERVICE        |                           |                | IT SERVICE            |               |                          |  |  |  |  |
|-----------------------|---------------------------|----------------|-----------------------|---------------|--------------------------|--|--|--|--|
| 학사정보시스템               | 요요<br><br>협업시스템<br>(그룹웨어) | ERP<br>행정정보시스템 | 인터넷증명서                | (전국)<br>웹메일   | [ <u>=</u> S]<br>신춘 Ⅲ서비스 |  |  |  |  |
| 통합연구관리                | 은라인강의<br>(LearnUs)        | 수강편랑조회         | [일종]<br>미래 IT서비스      | 국제캠퍼스<br>서들버스 | 미래 통학버스                  |  |  |  |  |
| 학사 <mark>LINK</mark>  |                           | 공통 신촌 미래       | 행정 LI <mark>NK</mark> |               | 공통 신촌 미래                 |  |  |  |  |
| 전자출결                  | 지출결 온라인강의(LearnUs)        |                | ERP 행정정보시스템           | 윤리센테          | =                        |  |  |  |  |
| 학부모서비스 대학원입학지원        |                           | l학지원           | 연구관리                  | YRI(통합        | 밥연구업적)                   |  |  |  |  |
| Inbound 교환학생 신청 학생중발급 |                           |                | 공간대관시스템               | 신분증           | 신분증 발급                   |  |  |  |  |
|                       |                           |                | 협업시스템(그룹웨어)           | 연말정신          | 산시스템                     |  |  |  |  |

2. '**대학원입학지원**' 접속

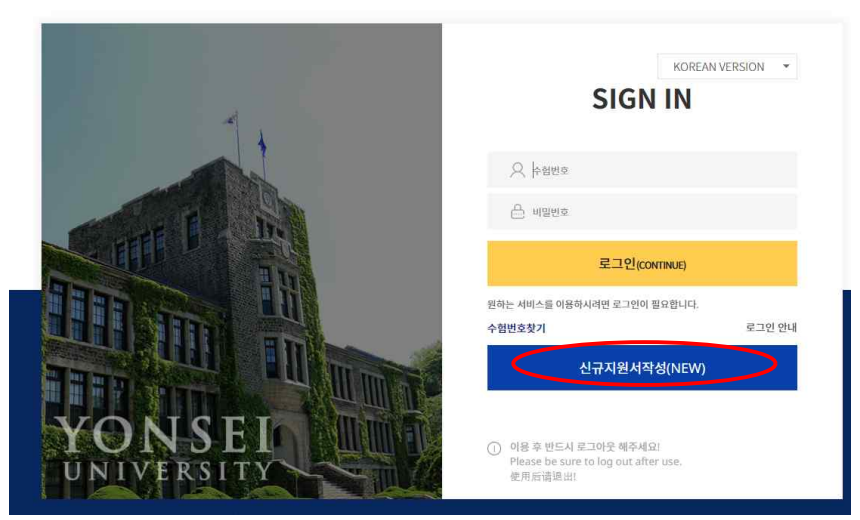

🛞 연세대학교 | 대학원 입학지원시스템

3. '**신규지원서작성(NEW)**' 접속

|          | 대학원 입학지원서 작성 |             |                                                             |       |  |  |  |
|----------|--------------|-------------|-------------------------------------------------------------|-------|--|--|--|
| 입악시원<br> | 캠퍼스선택        | ※ 일반대학원을 지원 | ※ 일반대학원을 지원하실 분은 일반대학원 입학지원 홈페이지를 이용하시기 바랍니다. <u>[바로가기]</u> |       |  |  |  |
| 지원서작성    |              | 신촌,국제캠퍼스    |                                                             | 미래캥퍼스 |  |  |  |
|          | 대학원선택        |             |                                                             | 15    |  |  |  |
|          | - শহ         | 복지대학원       | 공학대학원                                                       |       |  |  |  |
|          |              |             |                                                             |       |  |  |  |

#### 4. '사회복지대학원' 접속

| -012  | 사회복지대학원                   |      |               |
|-------|---------------------------|------|---------------|
| 지원서작성 | 모집구분                      | 모집과정 | 세부분야          |
|       | 2023학년도 후기 사회복지대학원 신입생 모집 | 석사과정 | 석사과정          |
|       |                           | 박사과정 | • 사외족시박신공(역사) |
|       |                           | 동합과정 |               |
|       |                           |      |               |

### 모집과정에서 '석사과정, 박사과정, 통합과정' 중 선택

# 5. 모집과정에서 선택 후 다음을 누르면

| 입학지원  |                                                        |        |
|-------|--------------------------------------------------------|--------|
|       | Step 1 Step 2 Step 3 Step 4   - 개인정보통의 지원서작성 첨부서류 제출결과 |        |
| 티원서작성 |                                                        |        |
|       | [원서접수 및 입학진형] 개안정보 수집 및 이용 동의 (필수정보)                   | 보기     |
|       | □ [원서접수 및 입학전형] 개인장보 수집 및 이용 동의 (선택정보)(선택)             | 보기     |
|       | 🔄 [원서접수 및 입학전형] 고유식별정보 수집 및 이용에 대한 등의                  | 보기     |
|       | □ [학사행장 업무활용] 개인정보의 수집 및 이용목적                          | 보기     |
|       | □ [학사행장 업무활용] 고유식별정보 수집 및 이용에 대한 동의                    | 보기     |
|       | □ [학생증발급] 개인정보의 수집 및 이용목적(선택)                          | 보기     |
|       | [학생증발급] 개인정보 제3자 제공(선택)                                | 보기     |
|       | [원우회 활동] 개인정보의 수집 및 이용목적(선택)                           | 보기     |
|       | 1원우회 활동] 개인정보 제3자 제공 (선택)                              | 보기     |
|       | [학력조회] 개인정보의 수집 및 이용목적                                 | 보기     |
|       | [학력조회] 개인정보 제3자 제공                                     | 보기     |
|       | 전체동의                                                   |        |
|       |                                                        | $\sim$ |
|       |                                                        | 지원서작성  |

## 전체동의 선택 후 '지원서작성' 접속

6. '**지원서작성**' 접속

| 이하지의              |                             |       | [사회복지대학원         | 20   | )23학년도 후기 시    | 회복 | 록지대학원 신입           | 생 모집 <석사과정 | <b>!&gt;</b> |   |
|-------------------|-----------------------------|-------|------------------|------|----------------|----|--------------------|------------|--------------|---|
| 입익시권<br><br>지원서작성 | Step 1<br>개인정보동의            | >     | Step 2<br>지원서작성  | >    | Step 3<br>첨부서류 | >  | Step4<br>제출결과      |            |              |   |
|                   | 지원분야                        |       |                  |      |                |    |                    |            |              |   |
|                   | * 원서제출 후 수정은 불              | 가하오니  | , 선택한 사항이 맞는지 다시 | 한번 3 | 확인하시기 바랍니다.    |    |                    |            |              |   |
|                   | 진형구분ㆍ                       | -     | 일반전              | 행    | ÷              | 학위 | 비과정 <mark>*</mark> |            | 석사           |   |
|                   | 지원전공 •                      |       | 사회복지             | 학전공  | ×              |    |                    |            |              | ) |
|                   | 지원구분                        |       | 일반               | ł    | *              |    |                    |            |              |   |
|                   | 지원분야(상세)                    |       |                  |      |                |    |                    |            |              |   |
|                   | 본인이 관심 있는 분야 3<br>① 가족청소년복지 | 가지를 신 | 던택하여 작성하기 바랍니다.  | 1    |                |    |                    |            |              | - |
|                   | 세부관심분야•                     |       | 선택 가족청소년복지,      | 사회보  | 장, 노인복지        |    |                    |            |              |   |

'일반전형, 석사, 사회복지학전공, 일반' 선택 후 '세부관심분야 3개' 선택

| HONG, GIL-DONG<br>HONG, GIL DONG |       |                                       |                 |          |     |
|----------------------------------|-------|---------------------------------------|-----------------|----------|-----|
| 비밀번호*                            |       |                                       | 비밀번호확인 •        |          |     |
| 성명 •                             |       |                                       |                 |          |     |
| 성명(영문) •                         |       |                                       |                 |          |     |
| 성명(한자)                           |       |                                       |                 | <u>1</u> |     |
| 국적 •                             | 선택    |                                       |                 | 사진등      | ų • |
| 주민(외국인)등록번호                      |       | 주민(외국인)등록번호 미보유                       | 유자는 생략하실수 있습니다. |          |     |
| 방년월일 *                           |       | (III)                                 | 성별 *            | ○남       | ં બ |
| 락처                               |       |                                       |                 |          |     |
| 해외주소여부 •                         | () 해외 | ं द्रम                                |                 |          |     |
|                                  |       | i i i i i i i i i i i i i i i i i i i |                 |          |     |

7. 나머지 사항 및 첨부파일 추가 한 후 최종제출 누르면 완료